## プローブの設計 ・遺伝子発現プローブ設計の流れ 一遺伝子発現 ・設計アルゴリズム

- ・プローブ設計にあたって
- ・プローブ設計操作
- プローブチェック

※2010年12月現在、Exonプローブを設計することはできません。 設計済みExonプローブをご利用ください。

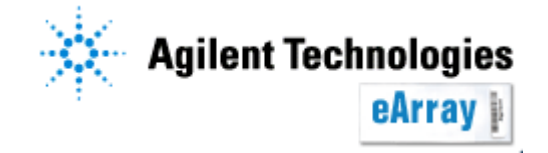

### カスタムアレイを作成するにあたって

- ・System Requirement(別紙)をご確認のうえ、eArrayをご利用ください。
- ・推奨繰り返しスポット数等の記載がありますので、"Custom Design Guidance"を 必ずご一読ください。
   アプリケーションタイプを選択後、"Design Wizard"内にリンクがあります。
- ・<u>Info</u>をクリックすると、各機能の簡単な説明が別ウィンドウで現れます。 より詳しい機能説明はHelpを参照してください。

| Agilent Technologie    | s                 |                        |                                                                   | Help Logout                        |                                |
|------------------------|-------------------|------------------------|-------------------------------------------------------------------|------------------------------------|--------------------------------|
|                        | Workspace         | Collaboration P        | ublic                                                             | Welcome Yayoi Fukuoka (Agilent)    |                                |
| Home Microarray        | Probe Group Probe | My Functions My Accour | Application Type:                                                 | Expression Switch Application Type |                                |
| Search                 |                   | Des                    | ign Wizards                                                       | Refresh View All                   |                                |
| • Microarray           | O Probe Group     | C Probe                | Create a Microarray Design by Uploading Probes Inf                | fo<br>up(s) Info                   | s <u>Into</u><br>Group(s) Info |
| Microarray Name:       |                   | 00                     | Create a Microarray Design from Target Transcr <mark>i</mark> pts | info                               | into Info                      |
| Species:<br>Design ID: | Sele              | ct and Add             | Custom Design Guidance                                            | Next>>                             | ipis <u>into</u>               |

- ・情報の取り扱い等に関する記載がありますので、使用規約をご一読ください。
   eArrayログイン後は、画面下方のeArray Terms of Useをクリックするとご覧いただけます。
- ・原核生物遺伝子発現マイクロアレイは、8x15Kフォーマットでのみ 実験検証を行っております。

遺伝子発現プローブ設計

カスタムアレイ作成の流れ

Step1.

最初にカスタムアレイに搭載するプローブを選択し、プローブグループとして 保存します。プローブグループとは、1つ以上のプローブで構成されるまとまりです。

Step2.

アレイフォーマットを選択し、Step1.で保存したプローブグループを指定します。 複数のプローブグループを指定することもできます(プローブグループごとに繰り返し 搭載数を設定するので、異なる繰り返し数で搭載したいプローブはStep1でプローブ グループを分けておく必要があります)。

カスタムアレイのデザイン作成が終了したら、デザインの確定(Submit)を行います。

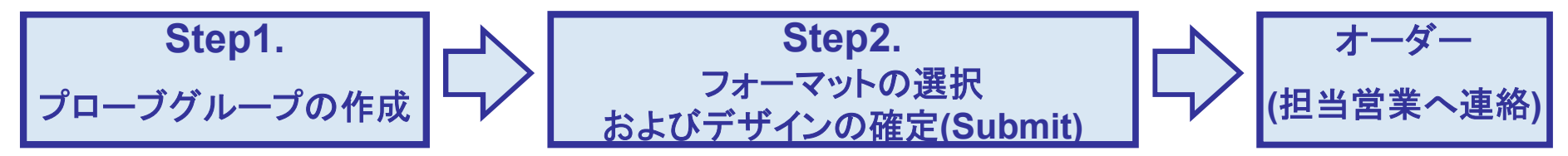

この資料ではStep1.プローブグループの作成法について説明します。

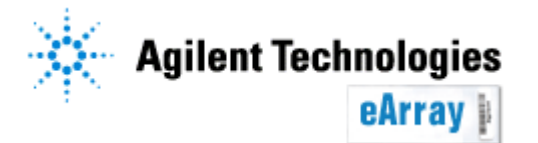

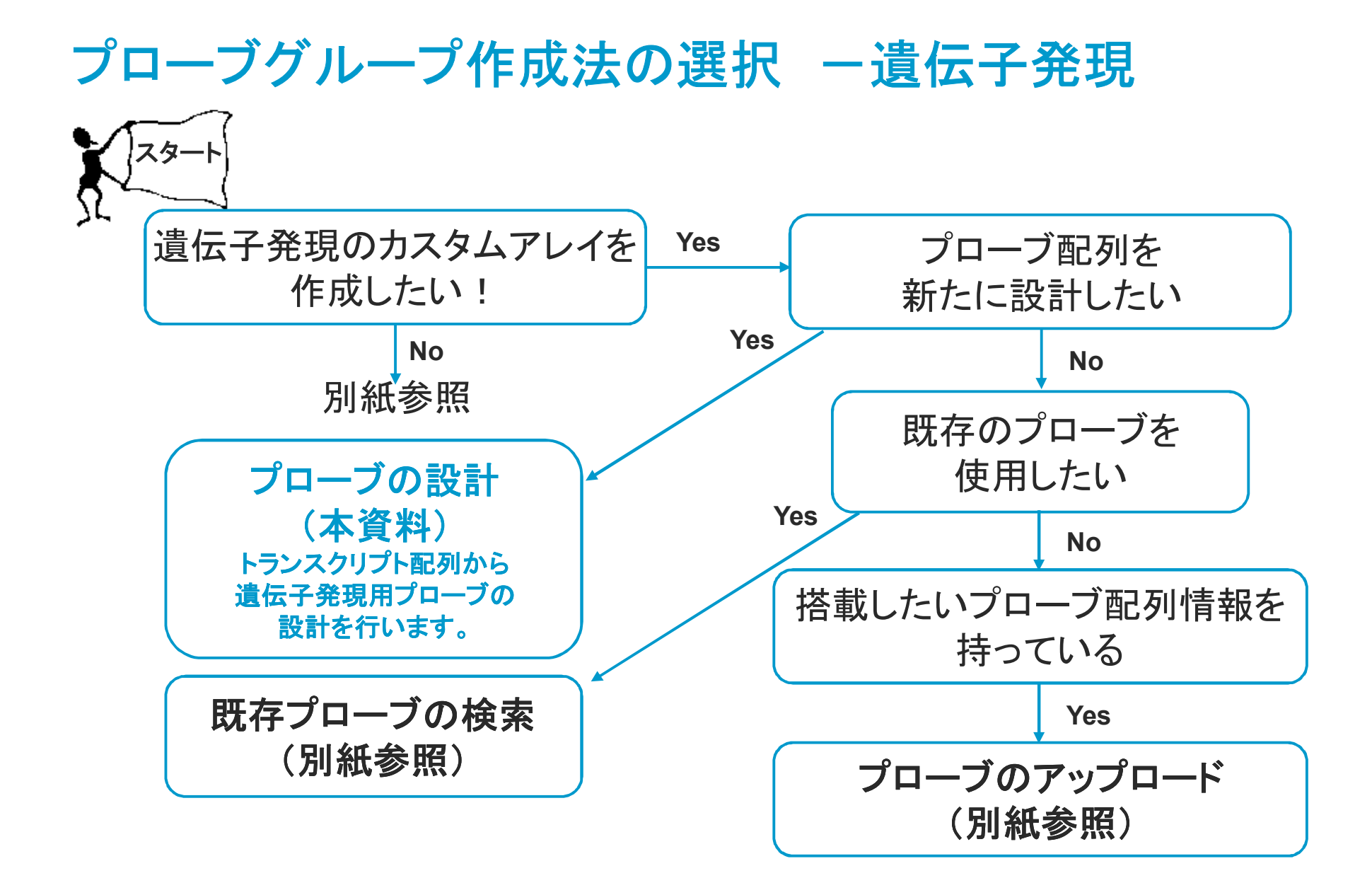

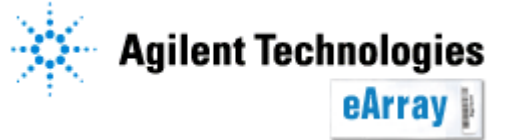

### プローブ設計からプローブグループ作成まで

この資料では、遺伝子発現用プローブの設計および設計結果を確認し、 プローブグループ化する手順を説明します。 Step.2フォーマットの選択/デザインの確定操作は別紙をご覧ください。 内容

遺伝子発現プローブ設計の流れ

遺伝子発現用プローブの設計アルゴリズム

遺伝子発現用プローブの設計にあたって

プローブ設計操作

- 1. ターゲットファイルの準備
- 2.デザインの設定
- 3.Statusの確認

4.デザイン結果の確認

5.Probe Groupをつくる

6.Probe Groupの確認·変更

プローブチェック

GE probe Check機能 GE probe Check機能 一操作 GE probe Check機能 一結果確認

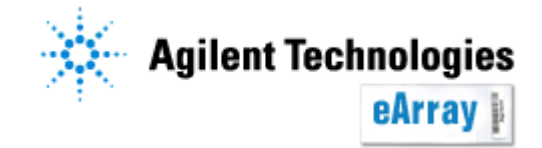

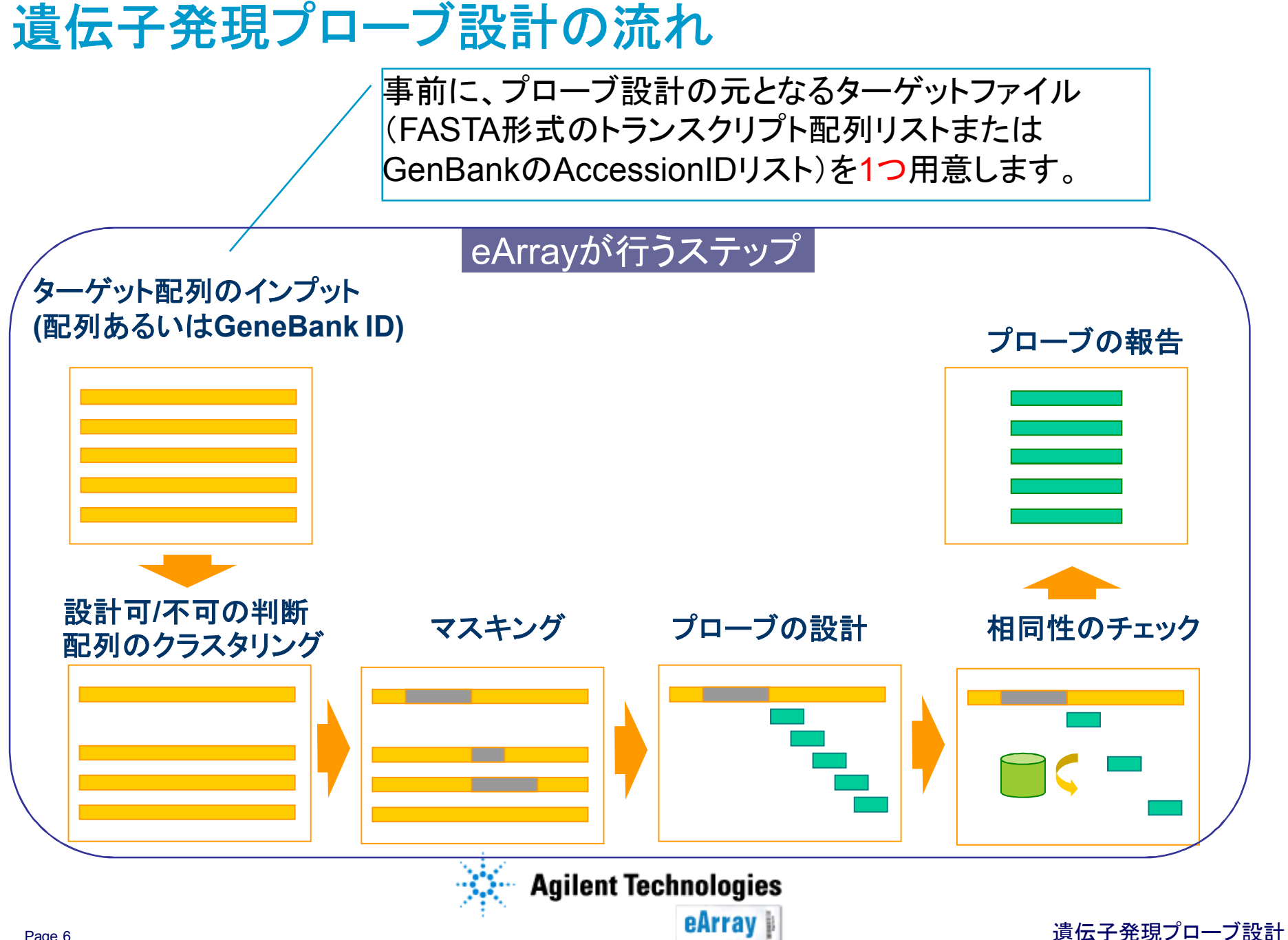

### 遺伝子発現用プローブの設計アルゴリズム

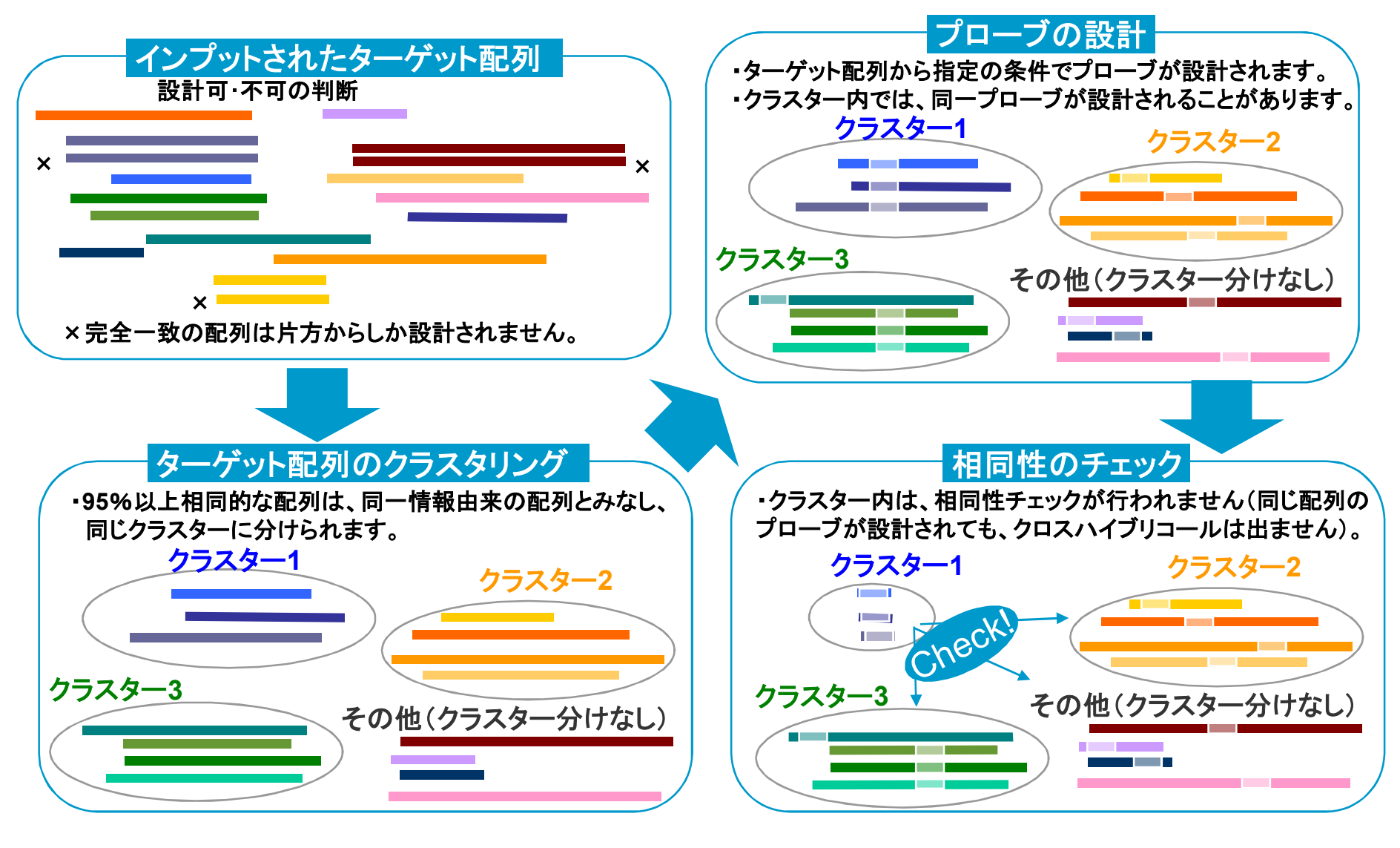

Agilent Technologies

eArray |

遺伝子発現プローブ設計

#### 遺伝子発現用プローブの設計にあたって

- -似通った配列を持つ複数のターゲット配列から、同じ配列のプローブが設計 される場合があります。
- -まったく同じ配列を持ったターゲット配列は"Duplicate"と認識され、どちらか 一方からプローブが設計されます。1塩基でも異なる場合は、"Duplicate"と なりません。
- -各ターゲット配列に対し、設計するプローブ数を最大10まで設定することが できます。ただしターゲットの長さや条件によって、指定した数がデザイン できない場合があります。
- -Vector maskingおよびRepeat maskingは自動的になされます。その結果、 指定されたターゲット配列からプローブが設計されない場合もあります。

予めご了承ください。

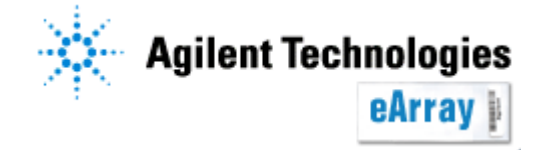

### 1. ターゲットファイルの準備

ターゲットファイルは、FASTAあるいはAccessionIDリストのどちらかで1つ用意してください。 どちらの場合でもファイル名・保存するフォルダ名に日本語・全角文字を入れず、ファイルは Zip化してください。また、ファイル名にはスペースを入れないでください。

#### FASTA形式のトランスクリプト配列リスト

- -見出し(TargetIDとなる)を先頭の1行目に収め、配列情報を2行目以降に記述します。
- -見出し行は「大なり記号(>)」によって配列データと区別されます。文字数はスペースを 含んで255未満にしてください。なお最初のスペース以降は結果に反映されません。

TGTGGATCTTTCCAGAACAGCAGTTGCAATCACTATGTCTCAATCCTGGGTACCCGCCGT GGGCCTCACTCTGGTGCCCAGCCTGGGGGGGCTTCATGGGAGCCTACTTTGTGCGTGGTGA GGGCCTCCGCTGGTATGCTAGCTTGCAGAAACCCCTCCTGGCATCCGCCTCGCTGGACACT CGCTCCCATCTGGGGCACACTGTATTCGGCCATGGGGTATGGCTCCTACATAATCTGGAA AGAGCTGGGAGGTTTCACAGAGGAGGCTATGGTTCCCTTGGGTCTCTACACTGGTCAGCT

見出し行(255文字未満)

配列(A,T,G,Cのみ)

-配列はIUB/IUPACの核酸コードの簡略版で記述します。 -シークエンスは5'-> 3'の方向でセンス(コーディング)鎖としてください

GenBankのAccessionIDリスト

-各AccessionIDごとに改行し、テキストファイル形式で用意してください。

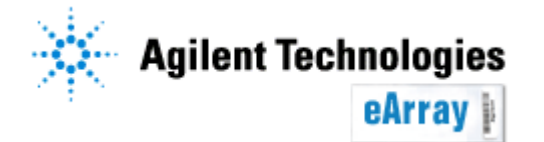

1. eArrayのログイン後画面の右上で、アプリケーションタイプがExpressionに なっていることを確認します。

アプリケーションタイプを変更するには、 "Switch Application Type"をクリックし、 "Expression"を選択し"Save"をクリック します。

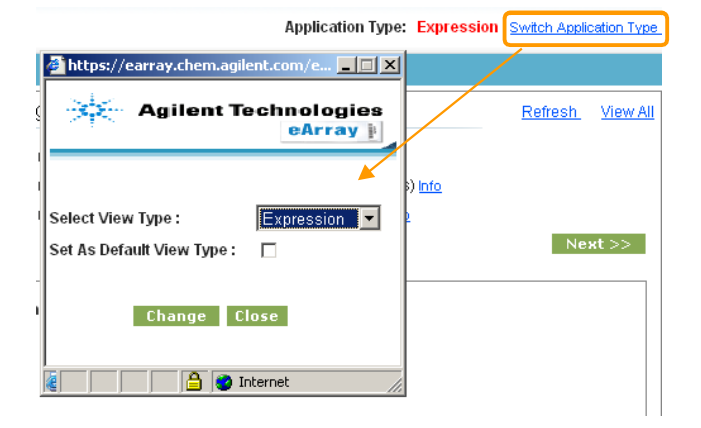

2. "Probes"タブを選択し、"GE Probe Design"をクリックします(選択すると 白抜きの字に変わります)。

| Home | Microarray    | Probe Grou    | p Probes        | My Account    | Site Maintenance |  |
|------|---------------|---------------|-----------------|---------------|------------------|--|
| 9    | Search Upload | Simple Tiling | GE Probe Desigr | GE Probe Cher | <u>ok</u>        |  |

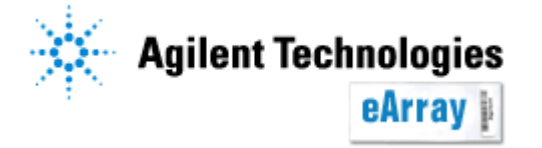

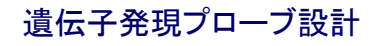

#### 3.プローブ設計の設計法を選択します。

プローブの設計法

#### Base Composition Methodology

真核生物用プローブ設計のAgilentスタンダードです。 Agilentのプラットフォームで最適な性能を示すように、経験的に決定された塩基構成 を基準に候補プローブが選ばれます。

#### Tm Matching Methodology

原核生物用のプローブを設計するのに適した方法で、候補プローブはTm値を基準に選択されます。

| • Base Composition M          | lethodology <u>Info</u> O                                     | Tm Matching Methodology      | nfo                                                         |              |        |
|-------------------------------|---------------------------------------------------------------|------------------------------|-------------------------------------------------------------|--------------|--------|
| Probe Details                 |                                                               |                              | Target File Details                                         |              |        |
| Design Job Name               |                                                               |                              | Species                                                     | H. sapiens 💽 |        |
| Probe Length                  | 60                                                            | bp                           | O Upload in FASTA Format Info                               |              | Browse |
| Probes per Target <u>Info</u> | 1 💌                                                           |                              | C Upload as Genbank Accessions Info                         |              | Browse |
| Masking                       | 🗹 Vector Info 🕅 Repea                                         | at <u>Info</u>               | Transcriptome Details                                       |              |        |
| Probe Orientation             |                                                               | ense <u>Info</u>             | $C$ Use Target File as Transcriptome $\underline{\sf Info}$ |              |        |
| Design Options                | <ul> <li>Best Probe Methodolo<br/>Methodology Info</li> </ul> | ogy Info C Best Distribution | Select Agilent-provided Transcriptome (by Species) Info     | H. sapiens 💌 |        |
| Design with 3' Bias Info      |                                                               |                              | C Upload Transcriptome File Info                            |              | Browse |
|                               |                                                               | Submit                       | Cancel                                                      |              |        |

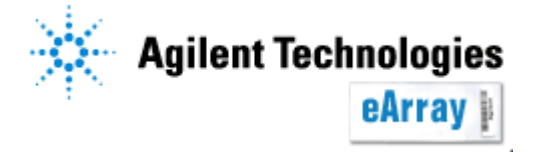

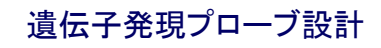

**Design Job Name:** 適宜名前をつけてください。

#### Probe Length:

25-60 bpのプローブを設計できます。 アジレントの推奨は60 bpです。 60 bp以外は保証の対象外です。

#### Probes per Target:

各ターゲット配列あたりいくつプローブをデザイン するかを指定できます。1~10から選択してくだ さい (ターゲットの長さや条件によって、指定した 数がデザインできない場合もあります)。 複数設計した場合、その中からアレイに搭載する プローブの取捨選択を後のステップでできます。

#### Probe Details Design Job Name Probe Lenath 60 bp 1 🔻 Probes per Target Info 🗹 Vector Info 🔽 Repeat Info Masking O Sense Info 💿 Antisense Info Probe Orientation Sest Probe Methodology Info C Best Design Options Distribution Methodology Info Design with 3' Bias Info Submit

#### **Probe Orientation**:

Sense – センス鎖を設計する(アジレントの実験プロトコルを採用する際はこちらが推奨です) Antisense – アンチセンス鎖を設計する

Vector maskingおよびRepeat maskingは自動的になされます。その結果、 指定されたターゲット配列からプローブが設計されない場合もあります。

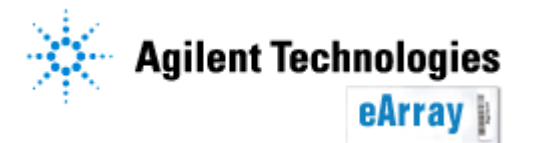

#### Design with 3' Bias:

プローブを3'側にバイアスをかけて設計するときに チェックを入れます。Agilentのラベル化キットを 使用される場合(あるいはオリゴdTプライマーを 使用する場合)には、必ずチェックを入れてください。

#### **Design Options:**

各ターゲットあたり複数のプローブを設計する場合、 どちらかの方法を選択する必要があります。

- Best Probe Methodology 複数プローブの位置 は考慮にいれず、スコアのみを基準にして選択
- Best Distribution Methodology 複数のプローブが 均等に配置するようにプローブを選択

④スコア 3

③スコア 4 ②スコア 2

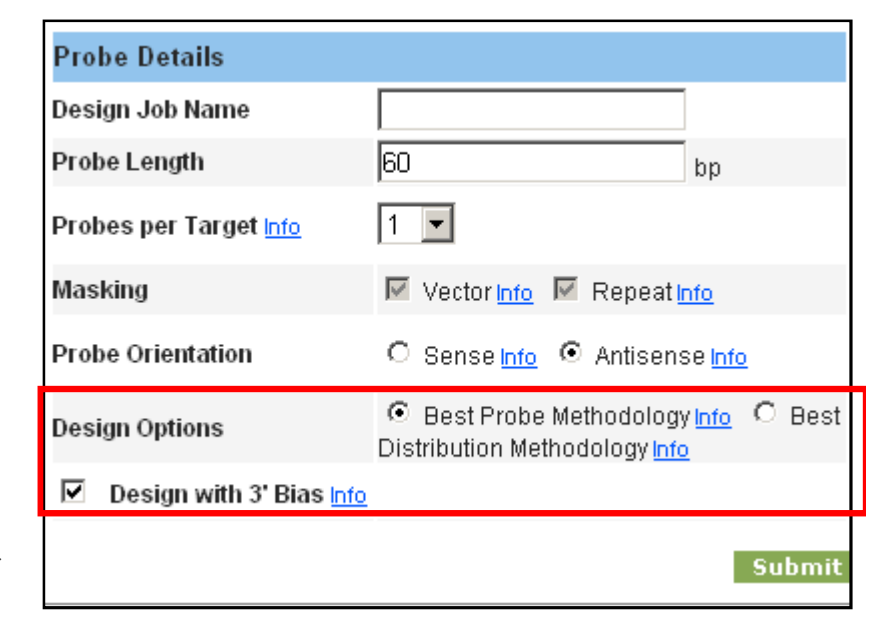

各ターゲットあたり**3**プローブ 設計した場合

Best Probe Methodologyで は①、②、④のプローブが 選択されます。

Best Distribution Methodologyでは①、③、 ④が選択されます。

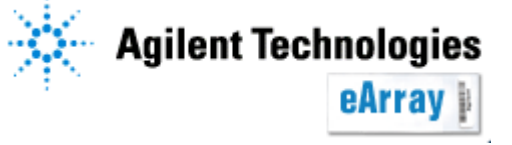

①スコア 1

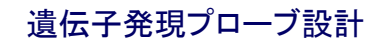

Tm Matching Methodologyを選択した場合は、下記2つの項目も設定します。

#### Allow Probes to be Trimmed:

設定されたTmに近づけるため、候補プローブの 長さを、設定した長さよりも短くしてよい場合は チェックを入れます。

#### **Preferred Probe Tm:**

デザインするプローブのTmを設定します。 指定Tmに一番近く、質のよいプローブが 選ばれます。 平均Tm値が近付くように設計されます。 また実験時のハイブリダイゼーション温度を考慮 して設定してください。ハイブリダイゼーション温 度の20℃程度高く設定します。

| Probe Details                  |                                                                       |
|--------------------------------|-----------------------------------------------------------------------|
| Desire Job News                | <b></b>                                                               |
| Design Job Name                |                                                                       |
| Probe Length                   | 60 bp                                                                 |
| Probes per Target <u>Info</u>  | 1 💌                                                                   |
| Masking                        | 🗹 Vector Info 🔽 Repeat Info                                           |
| Probe Orientation              | ⊙ Sense Info C Antisense Info                                         |
| Design Options                 | ● Best Probe Methodology Info ● Best<br>Distribution Methodology Info |
| Design with 3' Bias Info       |                                                                       |
| Allow Probes to be             |                                                                       |
| Trimmed I <u>nfo</u>           |                                                                       |
| Preferred Probe Tm <u>Info</u> | 80.0 °C                                                               |

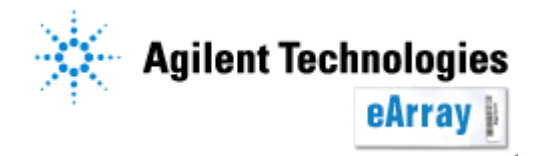

4. ターゲットファイルを指定します。

Species:生物種を選択します。 該当生物種がない場合はNaを選択します。

"Upload in FASTA Format"あるいは "Upload as Genbank Accessionsを選択 します。

"Browse"をクリックし、事前に用意した Zip化した(圧縮した)FASTAファイル 指定します。

| Target File Details                                                             |                                |
|---------------------------------------------------------------------------------|--------------------------------|
| Species                                                                         | H. sapiens 💽                   |
| O Upload in FASTA Format Info                                                   | C:\Documents and Settii Browse |
| C Upload as Genbank Accessions Info                                             | Browse                         |
| Transcriptome Details                                                           |                                |
| C Use Target File as Transcriptome Info                                         |                                |
| <ul> <li>Select Agilent-provided Transcriptome (by<br/>Species) Info</li> </ul> | H. sapiens 💽                   |
| O Upload Transcriptome File Info                                                | Browse                         |

あるいはAccessionIDリストのファイルを ファイル名には全角文字・スペースは入れないで ください。 ファイルは、名前に全角文字を含まないフォルダに 保存をしてください。C:以下に全角が含まれると、 認識されません。

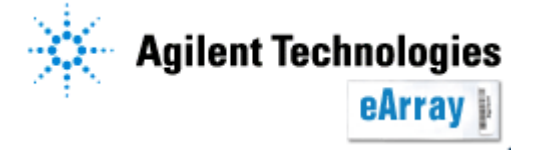

5. クロスハイブリチェック用のデータセットを指定します。設計されたプローブが、 目的の配列以外にハイブリダイズする可能性を見ることができます。 下記3つから、確認をする対象を選択します。

#### Use Target File as Transcriptome:

ターゲットファイル内の配列だけで特異性 の確認を行います。

ターゲットファイルがほぼ全ての転写物の 情報を含む場合に有効です。

Select Agilent-provided Transcriptome: Agilentが用意した特異性確認用データ セットです。当該生物種がある場合には、 このデータセットを指定することを推奨します。

| Target File Details                                       |                        |        |
|-----------------------------------------------------------|------------------------|--------|
| Species                                                   | H. sapiens 📃 💌         |        |
| Opload in FASTA Format Info                               | C:\Documents and Setti | Browse |
| C Upload as Genbank Accessions Info                       |                        | Browse |
| Transcriptome Details                                     |                        |        |
| C Use Target File as Transcriptome Info                   |                        |        |
| Select Agilent-provided Transcriptome (b<br>Species) Info | W H. sapiens 🗨         |        |
| C Upload Transcriptome File Info                          |                        | Browse |
|                                                           |                        |        |

遺伝子発現プローブ設計

#### Upload Transcriptome File:

Agilentで準備していない生物種で、独自の特異性確認用のデータセットを 準備している場合、こちらからそのデータセットを指定してください。 データセットは、ターゲットファイルと同様にFASTAフォーマットで準備してください。

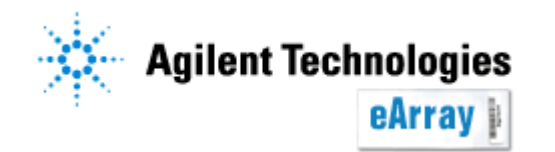

#### 6. 全ての項目の設定が終わったら、"Submit"をクリックします。

| Base Composition M             | lethodology I <u>nfo</u> O                                    | Tm Matching Methodology      | l <u>info</u>                                          |                |        |
|--------------------------------|---------------------------------------------------------------|------------------------------|--------------------------------------------------------|----------------|--------|
| Probe Details                  |                                                               |                              | Target File Details                                    |                |        |
| Design Job Name                |                                                               |                              | Species                                                | H. sapiens 📃 💌 |        |
| Probe Length                   | 60                                                            | bp                           | Opload in FASTA Format Info                            |                | Browse |
| Probes per Target I <u>nfo</u> | 1 💌                                                           |                              | $\odot$ Upload as Genbank Accessions Info              |                | Browse |
| Masking                        | 🔽 Vector Info 🕅 Repea                                         | at <u>Info</u>               | Transcriptome Details                                  |                |        |
| Probe Orientation              |                                                               | ense I <u>nfo</u>            | O Use Target File as Transcriptome Info                |                |        |
| Design Options                 | <ul> <li>Best Probe Methodolo<br/>Methodology Info</li> </ul> | ogy Info C Best Distribution | Select Agilent-provided Transcriptome (b Species) Info | Y H. sapiens 🗨 |        |
| Design with 3' Bias Info       |                                                               |                              | O Upload Transcriptome File Info                       |                | Browse |
|                                |                                                               | Submit                       | Cancel                                                 |                |        |

#### 下記画面が現れたら、"Close"をクリックします。

Design Job Submitted.

You will receive an e-mail when your design job is completed.

"Close"をクリックすると、条件入力欄の下方に、設計の状態が表示されます。

設計の状態をモニターする必要はありません。Statusは目安としてお使いください。 設計終了後メールが届くので、その後再ログインして内容を確認できます。

Close

遺伝子発現プローブ設計

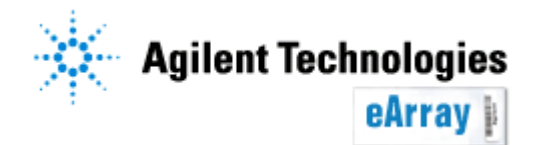

### 3.Statusの確認

現在設計中のJobの状況が表示されます。"Status"および"Position in Queue"で状況がわかります。"Refresh"をクリックすると、最新の状況に変わります。

| Search Results<br>Refresh | s: 1 matching ( | results foun  | L             |               |                           |               |                       |                   |              |                               |             |                 |
|---------------------------|-----------------|---------------|---------------|---------------|---------------------------|---------------|-----------------------|-------------------|--------------|-------------------------------|-------------|-----------------|
| Job ID                    | Job Name        | <u>Status</u> | <u>Design</u> | Type          | Desig                     | n Method      | Creation              | <u>n Date</u> 🔻   | Position in  | <u>i Queue</u>                | Actions     |                 |
| PI377492179               | Demo0207        | Designing     | Select Best F | robes E       | 3ase Composi              | ition Method  | 06-Feb-200            | 08                | Not in Queue |                               |             |                 |
| Refresh                   |                 |               |               | <u>Job ID</u> | <u>Job</u><br><u>Name</u> | <u>Status</u> | <u>Design Type</u>    | <u>Desi</u>       | gn Method    | <u>Creatio</u><br><u>Date</u> |             | sition<br>Queue |
|                           |                 |               |               | PI377492179   | ) Demo0207                | Completed     | Select Best<br>Probes | Base Co<br>Method | mposition    | 06-Feb-200                    | )8 Not in ( | Queue           |

Status: In Queue デザインの開始待ちあるいはDeleteされたもの Status: Designing デザイン中 Status: Completed デザイン終了 Status: Error 何らかの問題があり、Jobが中断されたもの。ファイルのフォーマット等を 確認してください。 Position in Queue: Not in Queue デザイン中である、あるいはQueueに入る前の状態 Position in Queue: Job X of Y Queueのなかでの順番(デザインは開始されておらず、 デザイン待ちの状態)

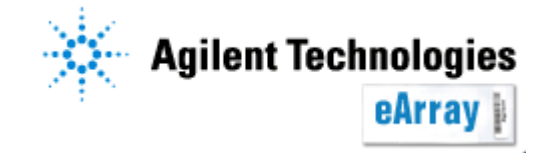

#### 3.Statusの確認

#### プローブのデザインが終了すると、"Status"がCompetedに変化します。 また、デザインが終了したことを伝えるメールが届きます。

Dear

Your probe design job Demo0207 with ID PI377492179 has completed. Please log into eArray to view the results of the design. You can save the probes resulting from this design process into a probe group as part of the array creation process.

Sincerely, Agilent Technologies eArray website

#### プローブデザインにかかる時間は、サーバーの込み具合等によって変わります。 数時間から数日かかることもあります(その間、eArrayからログアウト可能です)。

終了あるいは何らかの理由で設計できなかった場合、その旨を知らせるメールが 届きます。

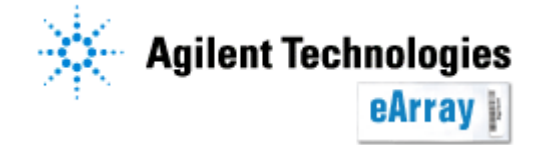

### 3.Statusの確認

何らかの理由でプローブ設計が完了しなかった場合、その旨伝えるメッセージメール および原因を簡単に記載したファイルが届きます。

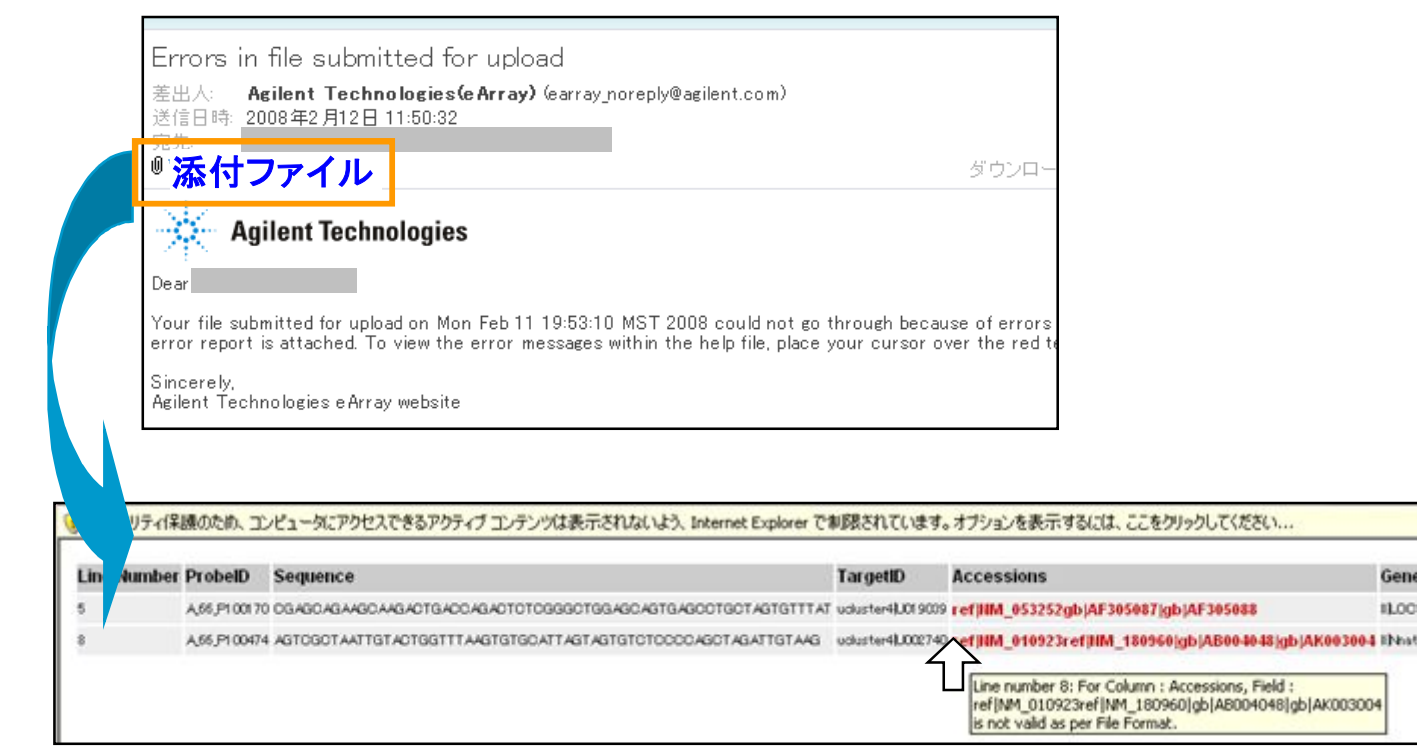

エラーメッセージメールに添付されているファイル(html)を開くと、エラーの原因となったカラム が赤く表示されます。カーソルを持っていくあるいはクリックするとエラー理由が表示されます。 ファイル内容を確認・変更後、再度操作を行ってください。

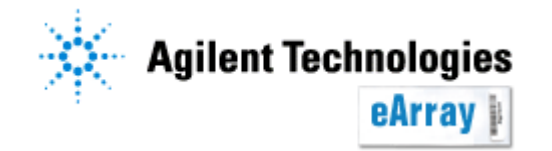

設計されたプローブの結果を確認します。 "Probes"タブを選択し、"GE Probe Design"をクリックします。

StatusがCompletedになっているとActions欄に、4つの項目が現れます。 それぞれのリンクをクリックすると各作業を行うことができます。

Delete:デザイン結果ごとJobを削除 View Design:デザイン結果の詳細(後述)をeArray内で閲覧 Download:デザイン結果の詳細(後述)をファイルとしてダウンロード クリックしてもダウンロードできないときは、『保存』をクリックするまでCtrlキーを押し続けてください。 Create Probe Group:デザインされたプローブをプローブグループとして保存(後述)

| Search Resu | <b>ilts:</b> 1 matcl | hing result   | ts found           |                         |               |                   |                                                              |
|-------------|----------------------|---------------|--------------------|-------------------------|---------------|-------------------|--------------------------------------------------------------|
| Refresh     | l i                  |               |                    |                         |               |                   |                                                              |
| Job ID      | <u>Job Name</u>      | <u>Status</u> | <u>Design Type</u> | Design Method           | Creation Date | Position in Queue | Actions                                                      |
| PI377492179 | Demo0207             | Completed     | Select Best Probes | Base Composition Method | 06-Feb-2008   | Not in Queue      | <u> Delete   View Design   Download   Create Probe Group</u> |
| Refresh     |                      |               |                    |                         |               |                   |                                                              |

<u>設計結果は、設計終了後2週間で削除されます。</u> 終了後2週間以内にProbe Group化(後述)してください。

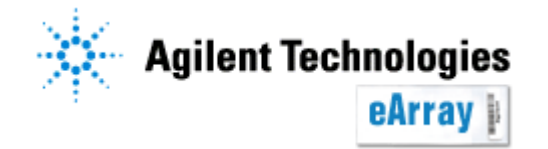

デザイン結果の詳細は2つの方法で見ることができます。 プローブグループ化してからでも数日は確認できます。

#### ◆<u>前ページでView Designをクリックすると、デザイン結果の一部詳細(各タブ最初の100行)</u> が別ウィンドウで表示されます。

Design Summary:全プローブの長さやTm値等の情報 Design Details: 設計されたプローブのリストおよびその配列 Target Fate:プローブ設計のために使われたターゲットのステータス

◆<u>前ページでDownloadをクリックすると、デザイン結果の全詳細情報をファイルとして</u> <u>PCにダウンロードすることができます。</u> クリックしてもダウンロードできないときは、『保存』をクリックするまでCtrlキーを押し続けてください。

MOST\_sum:全プローブの長さやTm値等の情報(上記Design Summaryに対応) MOST\_tdt:設計されたプローブのリストおよびその構成(Design Detailsに対応) MOST\_fate:プローブ設計のために使われたターゲットのステータス(TargetFateに対応) MOST\_cluster:クロスハイブリチェック時にトランスクリプト配列がクラスターされた グループのリスト

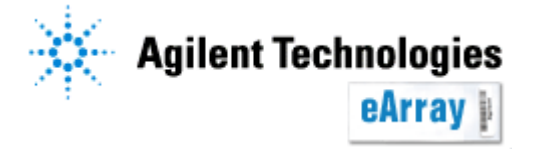

#### ①<u>Design Summary (MOST\_sum) 全プローブの長さやTm値等の情報</u>

|                                 |                          | First      |
|---------------------------------|--------------------------|------------|
| Design Summary De               | sign Details Target Fate | MOST. dust |
| Number of Targets : 6           |                          |            |
| Number of Targets with Probe :  | 4                        | MOST_fate  |
| Standard Deviation of Probe Lei | ngth : 0.0               | 🔤 MOST_sum |
| Mean of Probe Length : 60.0     |                          | 🖬 MOST_tdt |
| Minimum Probe Length : 60       |                          |            |
| Maximum Probe Length : 60       |                          |            |
| A% : 29.16                      |                          |            |
| C% : 15.0                       |                          |            |
| G% : 26.66                      |                          |            |
| T% : 26.67                      |                          |            |
| GC% : 45.0                      |                          |            |

Number of Targets:提出されたターゲット配列の数

Number of Targets with Probe :プローブが設計されたターゲット配列の数 Standard Deviation of Probe Length: プローブ長の標準偏差 Mean of Probe length: プローブ長の平均 Minimum Probe Length: 最短プローブ長 Maximum Probe Length: 最長プローブ長

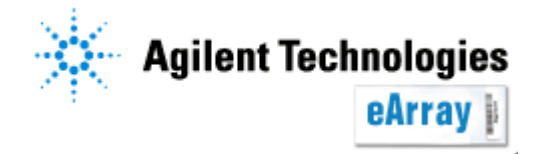

#### ①<u>Design Summary (MOST\_sum) 全プローブの長さやTm値等の情報</u>

A%, C%, G%, T%, GC%: 設計された全プローブの各塩基の含有率 Number of Probes with X-Hyb potential: Design DetailまたはMOST\_tdtで報告される、 X-Hybpotentialが1となったプローブの数。 Number of Probes per Target: 各ターゲットあたりの指定された設計プローブ数 Number of Probes: 実際に設計された全プローブ数 Standard Deviation of Probe TM: プローブの持つTmの標準偏差 Mean of Probe TM: プローブの持つTmの平均値 Minimum Probe TM: プローブの持つTmの最小値 Maximum Probe TM: プローブの持つTmの最高値 Number of BC score Probes:各塩基組成カテゴリーに分類されたプローブ数。 スコアの値が低いほど(塩基組成の観点から)プローブの質が良い。BC 1のプローブが もっとも質がよく、BC Poorの質が最も低い。

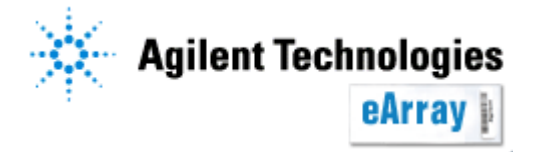

#### ②Design Detail (MOST\_tdt) 設計された各プローブの詳細情報

|                          |        |             |         |               |                   | First  |
|--------------------------|--------|-------------|---------|---------------|-------------------|--------|
| Design Summary           | De     | esign [     | )etails | Target Fate   |                   |        |
| Target ID                |        | BP<br>Start |         |               | Sequence          |        |
| gi 47117697 ref NM_00534 | 13.2   | 990         | TGTGGG  | CCCTTGTCGGGCA | CAGATGGGATCACAG   | TAAATT |
| gi 42716298 ref NM_20333 | 31.1]  | 7515        | TAAGCC  | АТССАGАGТАААА | ATCTGTTTAGATTATCT | TGGAGT |
| gi 4502008 ref NM_003977 | 7.1] 8 | 882         | TTCCATC | CTCAACAAGTACO | JACGACAACGTCAAG   | GCCTAC |

Target ID: 定義されたターゲットID

BP start: ターゲット配列中のプローブスタート位置(5'→3')方向

Sequence: プローブの配列

Probe Length: プローブの長さ(塩基対の数)

End Dist: ターゲット配列中のプローブスタート位置の末端(3')からの距離。

Agilentのラベル化キットあるいはdT Primerを使ったラベル化法を用いる場合、

3'末端から1000bp以内にプローブがあることが望ましい。

Tm:融解温度。プローブの50%が一本鎖、50%が二本鎖と形成する温度

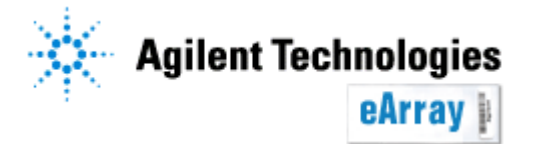

②Design Detail (MOST tdt) 設計された各プローブの詳細情報

X-Hybpotential: プローブがターゲット以外の配列(2. デザインの設定ステップで指定したトランスクリプト内)とハイブリダイズするかどうかの予測。 1はクロスハイブリし得るもの、0はしないもの。

注意:

プローブ設計時に分けられた、同じクラスター内ではクロスハイブリチェックは行われません。 異なるターゲット配列から同じ配列を持ったプローブが設計された場合、異なるプローブIDが振られ、 なおかつX-Hybpotentialは0となります。

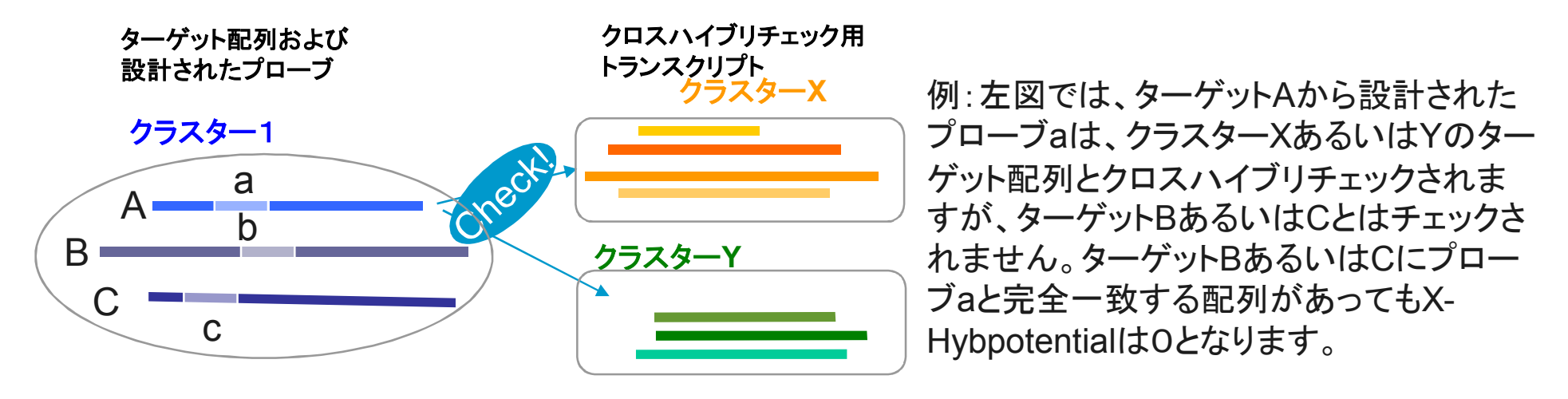

同じクラスター内でも完全一致するターゲットをコールさせたい場合は、 プローブグループの作成に引き続き、"GE probe check"(後述)を行ってください。

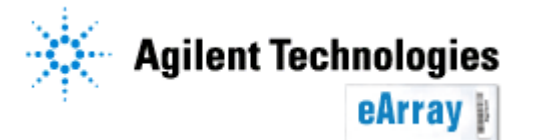

②Design Detail (MOST tdt) 設計された各プローブの詳細情報

- G%: 各プローブ配列のグアニジン塩基(G)の含有率。
- **C%:** 各プローブ配列のシトシン塩基(C)の含有率。
- A%: 各プローブ配列のアデニン塩基(A)の含有率。
- T%: 各プローブ配列のチミン塩基(T)の含有率。
- GC%: プローブ配列内のグアニジンとアデニン(G+C)の含有率。
  - GC%とTm値の間には強い相関がある。
- **PolyX**: 連続した同じ塩基の最大数。例: ATTAGTTTATG の場合、 PolyXは3
- X-HybTarget: プローブがハイブリダイズする可能性が最も高い、ターゲット配列以外の 転写産物。このターゲットはクロスハイブリダイゼーションとして影響する可能性が高い。
- Notes (Base Composition Score): 塩基組成/分布に基づくプローブのクオリティ。 スコアの値が低いほど(塩基組成の観点から)プローブの質が良い。BC\_1のプローブが もっとも質がよく、BC\_Poorの質が最も低い。

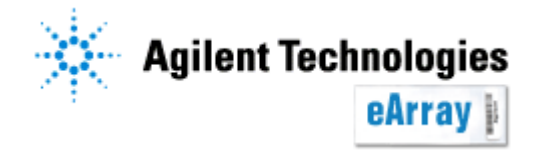

<u>③Target Fate (MOST\_fate) プローブ設計の元となったターゲット配列の詳細情報</u>

|                               |                    | First 10 |
|-------------------------------|--------------------|----------|
| Design Summary Design Details | Target Fate        |          |
| Target ID                     | Status             |          |
| gi 47117697 ref NM_005343.2   | Duplicate ID       | 1061     |
| gi 41 41 41 41                | Duplicate sequence | 1061     |
| gij47117697[ref]NM_005343.2]  | Pass               | 1061     |
| gi 42716298 ref NM_203331.1   | Pass               | 7678     |
| gi 4502008 ref NM_003977.1    | Pass               | 1244     |

Status: ターゲット配列の状態を示す。

Pass: 1つ以上プローブが設計されたターゲット配列 Duplicate ID: 設定されたターゲットIDが同じターゲットがあり、プローブ設計が キャンセルされたターゲット配列。同じ配列を持ったものから1つはプローブが設計される。 Duplicate sequence: まったく同じ配列を持つターゲット配列があり、プローブ設計が キャンセルされたターゲット配列。同じ配列を持ったものから1つはプローブが設計される。 Too short: 短すぎてプローブ設計されなかったターゲット配列 Repeat Masked Out: リピートマスクを行った結果プローブ設計が不可能なターゲット配列 Vector Masked Out: ベクターマスクを行った結果プローブ設計が不可能なターゲット配列 Target Length: ターゲット配列の長さ

Probe Generated: 各ターゲットから設計されたプローブの数

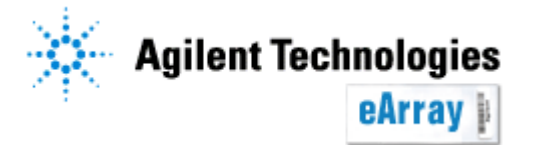

#### ④MOST\_cluster クロスハイブリチェックに用いられたトランスクリプトのクラスター情報 このデータはファイルをダウンロードすることで見ることができます。 "View Design"をクリックしても表示されません。

| TargetID                | ClusterID |
|-------------------------|-----------|
| gi 47117697 ref NM_0053 | 1         |
| gi 41 41 41 41 -2       | 1         |
| gi 42716298 ref NM_2033 | 2         |
| gi 4502008 ref NM_00397 | 3         |

Target ID: クロスハイブリチェックに用いられたトランスクリプトのID。

Transcriptome DetailsでUse Target Files as Transcriptomeを選択した場合は、 指定したTarget ID。

Cluster ID:トランスクリプトのクラスター番号。Cluster IDが同じであれば、同じグループに クラスターされている。

#### Transcriptome Details

- O Use Target File as Transcriptome Info
- Select Agilent-provided Transcriptome (by Species) Info
- O Upload Transcriptome File Info

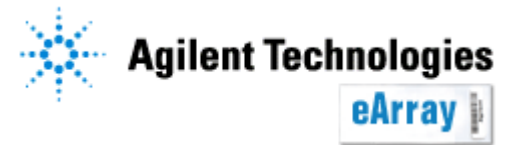

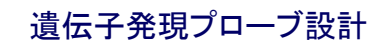

#### 5.Probe Groupをつくる 一設計プローブを全てグループ化する場合-

#### 1. "Actions"の"Create Probe Group"をクリックします。

| Search Resu | Search Results: 1 matching results found |               |                    |                         |               |                          |                                 |                    |
|-------------|------------------------------------------|---------------|--------------------|-------------------------|---------------|--------------------------|---------------------------------|--------------------|
| Refresh     | I                                        |               |                    |                         |               |                          |                                 |                    |
| Job ID      | <u>Job Name</u>                          | <u>Status</u> | <u>Design Type</u> | Design Method           | Creation Date | <u>Position in Queue</u> | Actions                         |                    |
| PI377492179 | Demo0207                                 | Completed     | Select Best Probes | Base Composition Method | 06-Feb-2008   | Not in Queue             | Delete   View Design   Download | Create Probe Group |
| Refresh     | I                                        |               |                    |                         |               |                          |                                 |                    |

#### 下記メッセージが出たら"Exit"をクリックします。

Probe Group Creation Job Submitted

You will receive an email when your probe group has been created

Probe Groupが作られると、メールが届きます。 Probe Groupができるまでに数時間かかることがあります。

Dear

Your probe design job Demo0207\_2 with ID P1377493211 has completed. Please log into eArray to view the results of the design. You can save the probes resulting from this design process into a probe group as part of the array creation process.

Sincerely, Agilent Technologies eArray website

Exit

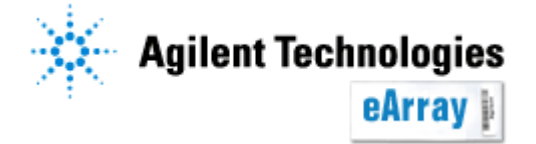

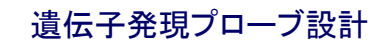

**5.Probe Group**をつくる

ーダウンロードしたファイルを使ってプローブの取捨選択等をする場合--

ダウンロードしたファイルの内容を変更し、eArrayにプローブグループとして アップロードします。

1. Target Fate (MOST\_fate)を開きます。

必要ないプローブを削除し、別資料(プローブのアップロード)を参照し、決められた フォーマットにしてください。エクセル2007で変更した場合は、エクセル2003のフォーマット で保存してください。

その後eArrayにアップロードしてください(プローブのアップロード、別資料参照)。

| ProbeID   | Sequence  | TargetID | Accessions   | GeneSymbols | Description | Chromosomal Location |
|-----------|-----------|----------|--------------|-------------|-------------|----------------------|
| AB0011234 | TGTCCGAA  | NM_00000 | RefNM_00000  | ABC         | Unknown     | chr3:256-71084       |
| AB0011235 | CCCTGAGT  | NM_00001 | Ref NM_00001 | LMN         | NA          | chr0:0-0             |
| AB0011236 | TOTOATOAT | NM_00002 | NANA         | NA          | NA          | chr0:0–0             |

※Gene SymbolやChromosomal Location等の情報を付加することもできます。 ※プローブの削除はプローブグループ化後に行うこともできます(プローブグループのEdit)。 ※情報の追加はプローブグループ化後に行うこともできます(再アノテーション、別紙参照)。

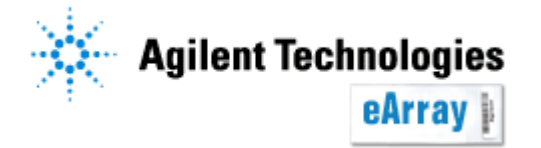

2. Probe Groupの内容を確認・変更するにはProbe Groupのリストを表示します。 リストを表示させるには2つの方法があります。

| Home      | Microarray  | Probe Group | Probes | My Account | Site Maintenance |
|-----------|-------------|-------------|--------|------------|------------------|
| <u>Se</u> | arch Browse | ProbeGroup  |        |            |                  |

2-1. Probe Groupタブ>Searchを選択します。

プローブグループ名(一部でも可)あるいはKeyword等を入力し(プローブデザイン時のDesign Job Nameが自動的にプローブグループ名になります)、Searchをクリックします。

| Home           | Microarray               | Probe Group | Probe | My Functions | My Account |  |  |
|----------------|--------------------------|-------------|-------|--------------|------------|--|--|
|                | Search Browse ProbeGroup |             |       |              |            |  |  |
| Probe Grou     | Probe Group Name:        |             |       |              |            |  |  |
| Keyword Info : |                          |             |       |              |            |  |  |

\*デザイン途中で6ヶ月経ったもの、あるいはデザイン終了後6ヶ月間オーダーされなかった デザインは自動的にProbe Groupごと削除されますのでご注意ください。

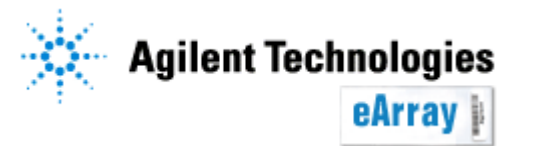

2-2. Probe Groupタブ>Browse Probe Groupを選択します。 "Browse By Folder"内のWorkgroup名のフォルダをクリックすると、右側に フォルダ内に格納されているProbe Groupが表示されます。Probe Group名は プローブデザイン時のDesign Job Nameが自動的につきます。

| Browse WorkGroup By Category          | View Probe Group                                                                                     |
|---------------------------------------|----------------------------------------------------------------------------------------------------|
| Browse Catalog By Category            | Status: Select Filter                                                                                |
| - Category  - Applications  - Species | Search Results: 1 matching results found Compare Create Microarray Share Move                        |
|                                       | Probe Group<br>NameNo.of<br>ProbesHigh<br>DensityFolderStatusCreated<br>DateActions                  |
| Browse By Folder                      | Demo0207_2 10 false LSCA_JapanSupportSpace Incomplete 07-Feb- Copy   Edit   View   Delete   Download |
|                                       | Compare Create Microarray Share Move                                                                 |

\*デザイン途中で6ヶ月経ったもの、あるいはデザイン終了後6ヶ月間オーダーされなかった デザインは自動的にProbe Groupごと削除されますのでご注意ください。

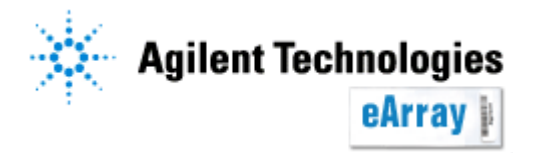

3. "Actions"欄内の、青いリンクをクリックすると各種操作ができます。

Copy:プローブグループを複製し、同じ内容のプローブグループを作ります。 Edit:プローブの削除、プローブグループ名の変更等ができます。 View:プローブグループの内容を閲覧します。 Delete:プローブグループを削除します。

Download:各種フォーマットでプローブのリストをダウンロードします。

| Browse WorkGroup By Category                                  | <u></u> | View Probe Group                                                                    |
|---------------------------------------------------------------|---------|-------------------------------------------------------------------------------------|
| —Category                                                     |         |                                                                                     |
| Browse Catalog By Category                                    |         | Status: Select Filter                                                               |
| E-Category                                                    |         | Search Results: 1 matching results found                                            |
| Applications                                                  |         | Compare Create Microarray Share Move                                                |
| E − Species                                                   |         | Probe Group<br>NameNo.of<br>ProbesHigh<br>DensityFolderStatusCreated<br>DateActions |
| Browse By Folder                                              |         | Demo0207_2 10 false Incomplete 07-Feb- Copy   Edit   View   Delete   2008 Download  |
| E- <del>роот</del><br>Workgroup名<br><del>AgilentCatalog</del> |         | Compare Create Microarray Share Move                                                |

Probe Groupの作成が終了したら、Step2.アレイデザインの作成をしてください。

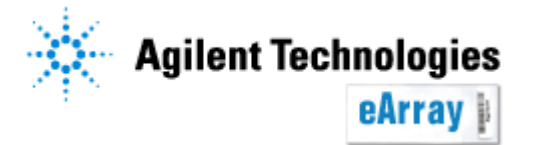

◆Probe GroupのEdit画面(内容変更)

|                       | Group                                                                                  |                                                              |                                                        |                      |              |          |
|-----------------------|----------------------------------------------------------------------------------------|--------------------------------------------------------------|--------------------------------------------------------|----------------------|--------------|----------|
| Probe G               | roup Name                                                                              | Demo                                                         |                                                        | Created Date         | 07/27/2009   |          |
| Status                |                                                                                        | Incomplete C                                                 | Cocked                                                 | Description Info     |              | *        |
| Created               | Ву                                                                                     |                                                              |                                                        | Keyword I <u>nfo</u> |              | 4        |
| Folder                |                                                                                        |                                                              | -                                                      |                      |              |          |
|                       |                                                                                        |                                                              |                                                        | Save Pro             | be Group Can | cel      |
|                       |                                                                                        |                                                              |                                                        |                      |              |          |
| Search F              | Results: 8 matchi                                                                      | na results found                                             | robes                                                  |                      |              |          |
| Search F<br>Ren       | Results: 8 matchi<br>nove Probes<br>Probe ID                                           | ng results found<br>Add new Pi                               | robes                                                  | cessions             | Gene llame   | Gene Syn |
| Search F<br>Ren       | Results: 8 matchi<br>nove Probes<br>Probe ID<br>JST_1_PI417455851                      | ng results found<br>Add new Pr<br>refiNM_005:                | robes<br>Acc<br>343.2  gi 4711769                      | cessions             | Gene Name    | Gene Syn |
| Search I<br>Ren<br>CL | Results: 8 matchi<br>nove Probes<br>Probe ID<br>JST_1_PI417455851<br>JST_2_PI417455851 | ng results found<br>Add new Pr<br>refiNM_005:<br>refiNM_005: | robes<br>Acc<br>343.2 (gij4711769<br>343.2 (gij4711769 | cessions<br>7<br>7   | Gene Name    | Gene Sym |

グループ名の変更やDescription, Keyword等の追記ができます。 また、プローブの削除・追加も 可能です。 変更後はSave Probe Groupを クリックします。

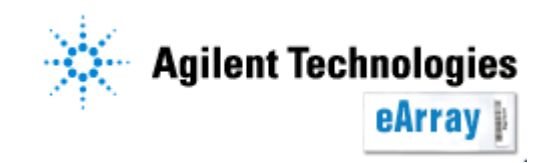

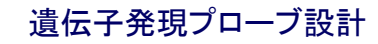

#### ◆Probe Groupのダウンロード

| Select type to download Info           |       |
|----------------------------------------|-------|
| ⊙ TDT                                  |       |
| ○ FASTA                                |       |
| C COMPLETE                             |       |
|                                        |       |
| C BED                                  |       |
| DOWNLOAD                               | CLO   |
| If you have difficulty downloading the | docir |

If you have difficulty downloading the desired file, hold the <Ctrl> key until a File Download dialog box appea bypasses pop-up blocking software. Actions欄のDownloadをクリックすると、ダウンロードする ファイルフォーマットを選択できます。 ダウンロードできないときには、『保存』をクリックするまで Ctrlキーを押し続けてください。

| Attribute            | TDT | FASTA | COMPLETE | MINIMAL | BED |
|----------------------|-----|-------|----------|---------|-----|
| ProbeID              | •   | •     | •        | •       | •   |
| Sequence             | •   | •     | •        | •       |     |
| TargetID             | •   |       | •        |         |     |
| Species              | •   |       |          |         |     |
| GeneName             | •   |       |          |         |     |
| GeneSymbol           | •   |       | •        |         |     |
| Description          | •   |       | •        |         |     |
| ControlType          | •   |       |          |         |     |
| Accessions           | •   |       | •        |         |     |
| ProbeGroups          | •   |       |          |         |     |
| Status               | •   |       |          |         |     |
| ValidationMethod     | •   |       |          |         |     |
| Chromosomal Location | •   |       | •        |         | •   |
| CytoBand             | •   |       |          |         |     |
| GolDs                | •   |       |          |         |     |

ファイル形式よって含まれる情報 が異なります(左図参照)。 必ずしもすべての情報が含まれる わけではありません。

Attribute included in file format

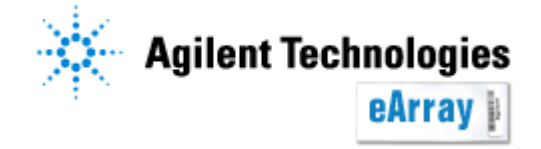

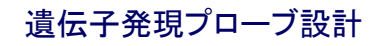

#### **GE probe Check**機能

プローブ設計後に続いて行われる、クロスハイブリチェックのステップでは 設計されたプローブと同じクラスターに分けられたターゲット配列とは、同じ遺伝子由来と 判断され、クロスハイブリチェックが行われません。

同じクラスターに分けられたターゲット配列ともクロスハイブリチェックを行いたい場合は、 GE Probe Checkを使ってください。

GE Probe Checkではクラスター分けはされません。必要があれば、GE Probe Checkの 結果と照らし合わせ、設計されたプローブの取捨選択を行ってください。

#### <u>必要なもの</u>

(・FASTA形式のトランスクリプトのリスト)

チェックしたいプローブのリストは、**ProbelDおよび配列のリスト**をTDTあるいは FASTA形式で用意し、Zip化してください。

| A_23_P253586 | CTGTCAGGATTCTAGAACTT |                 |
|--------------|----------------------|-----------------|
| A_23_P217507 | AGAAAGACGTTTTCCAACAT |                 |
| A_24_P538590 | TTGACAAACATTTGTATTTG |                 |
| A_24_P569294 | GGCAGCCACTCATGGATTCA |                 |
| A_23_P259451 | GTGAAATGTTCTTTCACTTG | <b>プロ</b> ブリフトグ |
| A_32_P219520 | TGGCCAGCTATGTCCTCTAG | ノローノリストの        |

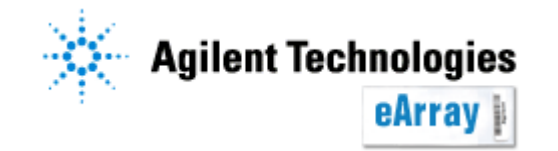

### **GE probe Check**機能 一操作

eArrayにログイン後、Application TypeをExpressionにします。
 Probeタブ>GE probe Checkと選択します。

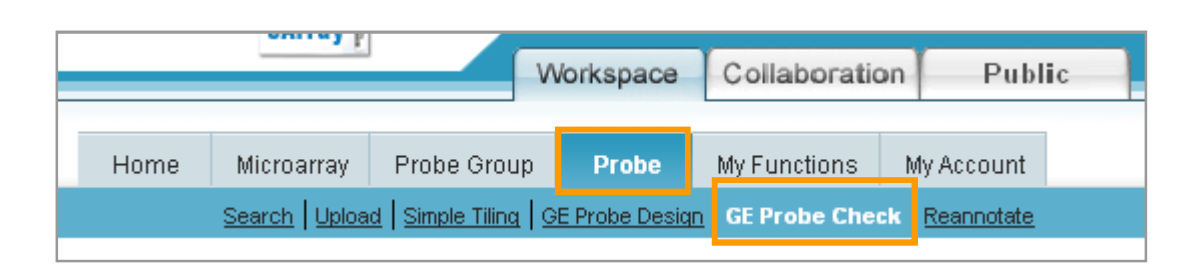

Job Nameを入力し、Speciesを選択します。
 Upload Probe Fileにチェックを入れ、Browseをクリックします。
 Zip化したファイルを1つ指定します。

| Search Upload Simple Tili   | ng   <u>GE Probe Design</u>   GE Probe Check   <u>Reanr</u> |
|-----------------------------|-------------------------------------------------------------|
| Probe Details               |                                                             |
| Design Job Name             |                                                             |
| Species                     | H. sapiens 💌                                                |
| Opload Probe File Info      | Browse                                                      |
| O Select a Probe Group Info |                                                             |
|                             |                                                             |
|                             |                                                             |

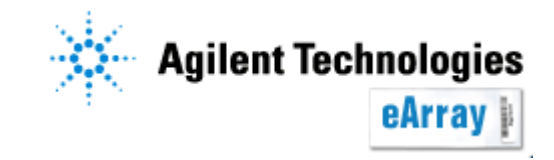

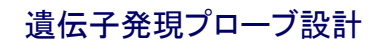

# **GE probe Check**機能 一操作

4. クロスハイブリチェックをするための
 トランスクリプトを指定します。

None:クロスハイブリチェックは行いません。 プローブの質のみが報告されます。

Select Agilent-provided Transcriptome (by Species):

Agilentが用意した特異性確認用データ セットです。当該生物種がある場合には、 このデータセットを指定することを推奨します。

#### Upload Transcriptome File:

Agilentで準備していない生物種で、独自の特異性確認用のデータセットを 準備している場合、こちらからそのデータセットを指定してください。 データセットは、ターゲットファイルと同様にFASTAフォーマットで準備してください。

設定が終了したら、Submitをクリックしてください。 現れた表示でExitをクリックしてください。 eArrayからログアウトしても結構です。プローブチェックが終ると、メールが届きます。

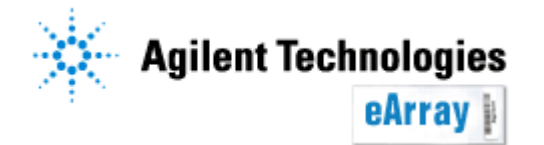

|     | Transcriptome Details                                                                |              |
|-----|--------------------------------------------------------------------------------------|--------------|
|     | O None Info                                                                          |              |
|     | <ul> <li>Select Agilent-provided</li> <li>Transcriptome (by Species) Info</li> </ul> | H. sapiens 💌 |
| )   | O Upload Transcriptome File Info                                                     | Browse       |
| d   |                                                                                      |              |
| Sul | bmit Cancel                                                                          |              |

遺伝子発現プローブ設計

### **GE probe Check**機能 一操作

5. チェックが終わるとその趣旨のメールが届きます。 再度ログインした場合は、Probeタブ>GE Probe Checkを選択してください。

現在設計中のJobの状況が表示されます。"Status"および"Position in Queue"で状況がわかります。"Refresh"をクリックすると、最新の状況に変わります。

| Re    | fresh         |          |          |          |              |           |                    |                     |                     |              |                   |               |                                                                  |  |
|-------|---------------|----------|----------|----------|--------------|-----------|--------------------|---------------------|---------------------|--------------|-------------------|---------------|------------------------------------------------------------------|--|
|       | <u>Job ID</u> |          | Job Name | <u>s</u> | <u>tatus</u> |           | <u>Design Type</u> | <u>Crea</u><br>Date | ation<br>e ▼        |              | Position in Queue | Act           | tions                                                            |  |
| PI417 | 509223 (      | Demo     |          | In Que   | ue           | Chara     | acterization       | 29-Jul-2            | 009                 | Job 1 o      | if 1              | <u>Delete</u> |                                                                  |  |
|       | Job ID        | <u>)</u> | Job Name |          | <u>Stat</u>  | <u>us</u> | Design Type        |                     | <u>Crea</u><br>Date | ation<br>e ▼ | Position in Q     | ueue          | Actions                                                          |  |
|       | PI41750922    | 3 [      | Demo     |          | Completed    | ł         | Characterization   |                     | 29-Jul-21           | 009          | NA                |               | Delete   View<br>Design  <br>Download  <br>Create Probe<br>Group |  |

Status: In Queue 順番待ち待ちあるいはDeleteされたもの

Status: Completed チェック作業終了

Status: Error 何らかの問題があり、Jobが中断されたもの。ファイルのフォーマット等を 確認してください。

Position in Queue: Not in Queue チェック中である、あるいはQueueに入る前の状態 Position in Queue: Job X of Y Queueのなかでの順番(チェックは開始されておらず、 デザイン待ちの状態)

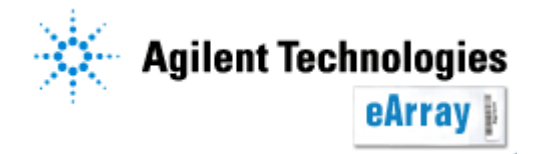

チェックされたプローブの結果を確認します。 Probeタブ>GE Probe Checkとクリックします。

StatusがCompletedになっているとActions欄に、4つの項目が現れます。 それぞれのリンクをクリックすると各作業を行うことができます。

Delete: チェック結果ごとJobを削除 View Design: チェック結果の詳細(後述)をeArray内で閲覧 Download: チェック結果の詳細(後述)をファイルとしてダウンロード クリックしてもダウンロードできないときは、『保存』をクリックするまでCtrlキーを押し続けてください。 Create Probe Group: チェックを終えたプローブをプローブグループとして保存

| Job ID      | Job Name | <u>Status</u> | Design Type      | Creation<br>Date <b>V</b> | Position in Queue | Actions                                                                 |
|-------------|----------|---------------|------------------|---------------------------|-------------------|-------------------------------------------------------------------------|
| PI417509223 | Demo     | Completed     | Characterization | 29-Jul-2009               | NA                | Delete   <u>View</u><br>Design  <br>Download  <br>Create Probe<br>Group |

#### <u>プローブチェック結果は、チェック終了後2週間で削除されます。</u> 終了後2週間以内に結果の確認をしてください。

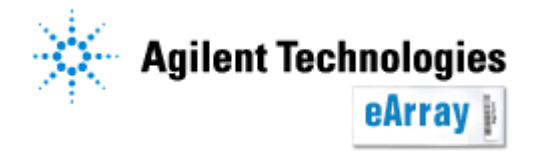

チェック結果の詳細は2つの方法で見ることができます。

#### ◆<u>前ページでView Designをクリックすると、チェック結果の一部詳細(各タブ最初の100行)</u> が別ウィンドウで表示されます。

Probe Check Summary:全プローブの長さやTm値等の情報 Probe Check Details:チェックされたプローブのリストおよび

その詳細情報

| Probe Check Summary              | Probe Check Details |
|----------------------------------|---------------------|
| Number of Probes : 29            |                     |
| Standard Deviation of Probe Leng | th : 0.18           |
| Mean of Probe Length : 59.97     |                     |
| Minimum Ducks Landle / 70        |                     |

◆<u>前ページでDownloadをクリックすると、デザイン結果の全詳細情報をファイルとして</u> PCにダウンロードすることができます。

クリックしてもダウンロードできないときは、『保存』をクリックするまでCtrlキーを押し続けてください。

MOST\_sum:全プローブの長さやTm値等の情報 (上記Probe Check Summaryに対応) MOST\_tdt:チェックされたプローブのリストおよび その詳細情報(Probe Check Detailsに対応)

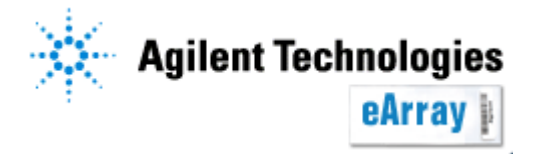

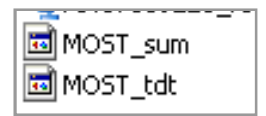

<u>Probe Check SummaryあるいはMOST\_sumの内容</u>

Number of Probes :提出されたターゲット配列の数 Standard Deviation of Probe Length: プローブ長の標準偏差 Mean of Probe length: プローブ長の平均 Minimum Probe Length: 最短プローブ長 Maximum Probe Length: 最長プローブ長 A%, C%, G%, T%, GC%: 全プローブの各塩基の含有率 Number of Probes with X-Hyb potential: Probe Check DetailまたはMOST\_tdtで 報告される、X-Hybpotentialが1となったプローブの数。 Number of Probes with Identified Targets: ターゲットが報告されたプローブ数

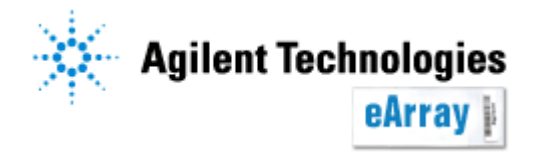

<u>Probe Check SummaryあるいはMOST\_sumの内容</u>

```
Standard Deviation of Probe TM: プローブの持つTmの標準偏差
```

Mean of Probe TM: プローブの持つTmの平均値

Minimum Probe TM: プローブの持つTmの最小値

Maximum Probe TM: プローブの持つTmの最高値

Number of BC\_score Probes:各塩基組成カテゴリーに分類されたプローブ数。

スコアの値が低いほど(塩基組成の観点から)プローブの質が良い。BC\_1のプローブが もっとも質がよく、BC\_Poorの質が最も低い。

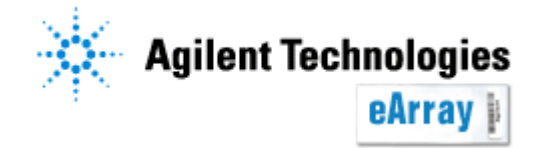

<u>Probe Check DetailsあるいはMOST\_tdtの内容</u>

ProbeID: チェックされたプローブのID

Sequence: プローブの配列

Probe Length: プローブの長さ

Tm: 各プローブのTm値

A%, C%, G%, T%, GC%: 各プローブの各塩基の含有率

PolyX:同じ塩基が連続している場合、その塩基数

BC score:各プローブのスコア

スコアの値が低いほど(塩基組成の観点から)プローブの質が良い。BC\_1のプローブが もっとも質がよく、BC\_Poorの質が最も低い。

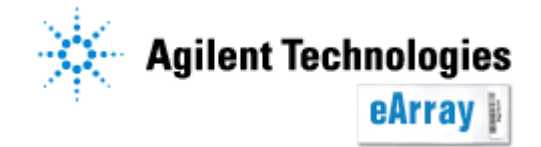

<u>Probe Check DetailsあるいはMOST\_tdtの内容</u>

Predicted Target:予測されたターゲット(プローブがハイブリダイズするだろう目的ターゲット)

X-HybPotential(X-Hyb): Predicted Target以外のトランスクリプトが、クロスハイブリダイズ

する可能性が高いと予測される場合は1、ない場合は0

X-HybTarget: Predicted Targetの次にプローブと相同性が高いターゲット

#### 注意

プローブと各ターゲット間の自由エネルギー⊿Gを計算し、⊿Gが1番高いものがPredicted Target、2番目のターゲットがX-HybTargetと報告され、X-HybTargetの⊿Gがある基準以上 の場合、X-HybPotentialが1となります(⊿Gの基準は公開しておりません)。 したがって、X-HybPotential(X-Hyb)が0でもX-HybTargetが報告されます。

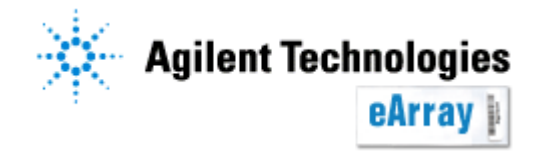